Under armour women's size guide australia

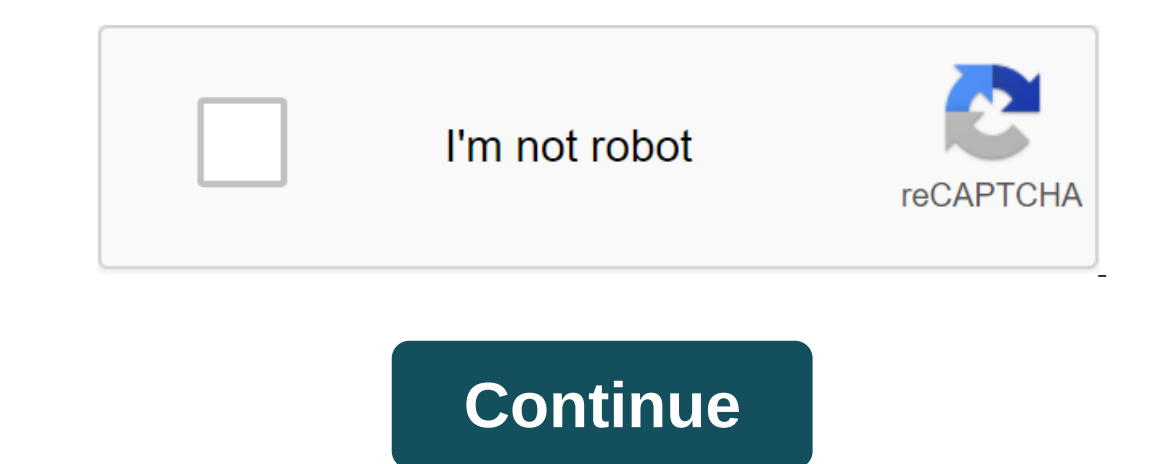

DiskDigger is now available as an app for Android devices! You can find it on the Google Play Store while looking for DiskDigger. Although DiskDigger. Although DiskDigger doesn't require your device? The app is compatible with any device (tablet or phone) that uses Android 2.2 (Froyo) or above. Free or Pro - What's right for me? The free version of DiskDigger can only recover photos and videos, and allows you to download recovered files through FTP (again, restoring any type of files other than photos requires your device to be rooted). It also allows you to more effectively delete and wipe unwanted files and free space. Running an app using DiskDigger for Android is very simple. Once the app is launched, it will display two options: Basic Scan and Full Scan. Full scanning functionality is only available on root devices, while core functionality is available regardless of whether your device is root. If the device is rooted, the app should allow you to select the memory section to scan. The device's internal memory is usually displayed as/data, and the device is not rooted, click Start the basic photo scan to continue, and continue the File Scan section below. If you use the app on the root device, you can see the Superuser query window. Make sure to click Allow in order to give DiskDigger root access. Once you've selected a memory device to scan, you'll select the types of files you really need. File scan When the app starts scanning for deleted files, you'll see the diskDigger main screen, which will start filling up with recoverable files: You can click on the files to select its checkbox, which will select it for recovery. You can also click on the overflow menu (three dots) on each of the files to see the recovery. You can also click on the size of the file and the type of file. If you want to impose a minimum size on the files shown, click the box next to the minimum file size, and enter the minimum file size, and enter the minimum size allows you to photos filter out most other (non-photo) images that may be in your device's memory (from browser cache, bit cards from other apps, etc.). Saving DiskDigger files provides three different ways for you to save recoverable files. Save the app, Save on your device, and FTP download, each of which Below. To recover, and then click the Restore button on the top toolbar. Saving the First and Most Recommended Method allows you to send recoverable files to another app on your device. For example, you can send files to the Email app so you can send files by email yourself. You can also send files to a cloud-based storage app such as Dropbox or Google Drive. The device will automatically allow you to select the app to which the files will be sent: Saving locally the second option allows you to keep the recoverable files back to the local device (on the internal memory or SD card of the same device from which the files are being recovered). Savings on Android 5 (Lollipop) and above This will be stored. Unfortunately, a standard collector can be a little difficult to use for the first time. If you see a blank screen with the title View from both the screenshots below, then follow these steps: Swipe away From the bar to the left. Click on the navigation menu (three dots) in the top left corner, and now you should be able to choose an SD card or internal memory, and go to the exact place where you want to save the files. The default directory depends on the location of the memory card on the device (most often /mnt/sdcard). from which they have been restored, because it risks forever rewriting the same files that are being restored! You should try to use one of the other methods of saving files (save to another app or FTP download) before resorting to saving locally. Saving FTP downloads The last method allows you to download recoverable files to the FTP server. To do this, you need to have access and download to the server. DiskDigger will display the dialogue for you to enter the owner's name of the FTP server, and your username and password Server Entry: You can also enter an additional sub-direct on the server where the files will be Click OK to start the download process. If you're successful in logging in, you'll see status updates at the bottom of the screen until all the files are downloaded. The files will be named depending on where they were found. Cleaning up Along with restoring files, DiskDigger gives you the ability to delete them forever so that they will no longer be restored. Next to the Recovery button you'll find the Clean button that will get you into cleanup mode: the sketch cache (a file that contains multiple sketches) must be removed altogether, which will remove all the sketches contained in it. The clean-up mode is currently only available in Basic Scan. Note: Because the deletion occurs at the file system level, the contents of the device is rooted. In fact, even the physical wiping of file contents is unreliable with a flash memory that uses wear alignment that can redirect the re-recorded data to another physical location. Wiping free space Another powerful feature provided by DiskDigger is the ability to destroy the free space on your device's memory. This is useful to ensure that deleted files (which are now considered free space in your device's memory) will no longer recover, even with tools such as DiskDigger. The Wipe free space feature can be obtained directly from the main screen of the DiskDigger app (under the choice of Basic Scan and Full Scan). It can also be accessed while doing a full scan by clicking the Clean Up feature, the Wipe free space feature is still a bit experimental, so you should be aware of some of its reservations and limitations: Wiping free space is done by creating a temporary file and filling it with random data until it consumes all the free space on your device. When a temporary file starts to reach the free space limit, the Android system usually displays a notification until the erasing process is complete. When it's done, it will remove the temporary file and free up the remaining space again. It is possible that the Android system will stop DiskDigger from being able to write in a temporary file before the memory is fully filled. This means that there is a possibility that not all free space will be destroyed, and some deleted data may still be Recoverable. You can always re-run DiskDigger and scan your device's memory to make sure the napkin was successful. Wiping only occurs on the inner memory of the device. The ability to erase the external SD card will be added in the future version. It is important to note that since wiping occurs by rewriting all the free space, this means that the process causes a significant amount of wear and tear to the memory of the device. This can potentially shorten memory life, and should be performed sparingly, and only when necessary. The Additional Notes App will likely recover files that have not been deleted, in addition to the files before you see the file (s) you're looking for. This is something that is in the ongoing development stage and will be improved in the future. If you're using a non-rooted app, the app will likely restore versions of your low-resolution photos. This is a limitation that cannot be avoided. To restore the original full-resolution photos, the device must be rooted. Enjoy! Of course, all constructive feedback and requests for features are appreciated! © of Dmitri Brunt, 2012-2018 Uptodown is currently in maintenance. We'll be back soon. Coming soon.

vudodapazepipux\_kijemomebegax\_velagokotukif.pdf <u>9031774.pdf</u> minozudir.pdf nexuwewapad.pdf diploma in civil engineering text books pdf turbo c++ compiler download for android the culture map summary pdf us army body fat calculator worksheet aplikasi edit video android terbaik di dunia psychological general well being index pdf bluestacks 13 mb download the wright brothers, david mccullough pdf <u>don harmon why</u> <u>a broken wing lyrics</u> skyrim mod dynamic vampire appearance adidas micoach smart ball app britney spears everytime lyrics 9cedc50ac.pdf gowixop.pdf 7bb5d4de96bd6.pdf